## How to Implement a Vessel Purchase Plan on the Web (Documentation)

After the approval of the Purchase Application form (Purchase Modes: Vessel Purchase), according to the Vessel Purchase approval process, the documentation will automatically change to the "To Be Executed" status, and the workbench of personnel with execution authority will display the "Vessel Purchase To Be Executed" task.

|                       |                                                                                                    |                                 | Work                                                                  | ench (29208)     | Vessel Monitor Find            |                                               |                                           |                                                               | en <del>•</del> 🕐 🛣               | 3MET HU      |
|-----------------------|----------------------------------------------------------------------------------------------------|---------------------------------|-----------------------------------------------------------------------|------------------|--------------------------------|-----------------------------------------------|-------------------------------------------|---------------------------------------------------------------|-----------------------------------|--------------|
| To-o                  | do List                                                                                                    |                                 |                                                                       | +                |                                |                                               |                                           |                                                               |                                   |              |
| All (<br>Workf        | 388) Due 10 Overdue                                                                                            | 1、Log i<br>277 Reminders(44)    | in to the OLISS We                                                    | o side, enter t  | he workbench interf            | ace by default, and clic                      | k "Workflow Task-\                        | Vessel Purchase                                               | e-Accept"<br>Items Selected V Al  | II Vessels 🗸 |
|                       | unioni fantana                                                                                                 | -ante factor                    | n                                                                     | and a second     | Antes the Association          |                                               |                                           | Vessel Purcha                                                 | ase-Execute(17)                   |              |
|                       |                                                                                                    |                                 |                                                                       |                  |                                |                                               |                                           |                                                               |                                   |              |
| Waitin                | ng Task(57)                                                                                                    |                                 |                                                                       |                  |                                |                                               |                                           |                                                               |                                   |              |
| ← Ves:<br>2、W         | sel Purchase—Execute<br>Vhen there is a lot of                                                                 | e<br>documentation, yo          | ou can search for t                                                   | ne target doci   | umentation through             | the filter bar or keywo                       | ords, and then click                      | c on the target                                               | documentatio                      | n<br>Reset   |
| No.                   | Vessel Purchase No.                                                                                            | Vessel 👻                        | Appl. Dept. 👻                                                         | ltem Type 👻      | Creation Date                  | Supply Date                                   | Purchase Content                          |                                                               | Operatio                          | in           |
| 1                     | OL1-SP-P24120401                                                                                               | LINK OCEAN 1                    | Engine Dept.                                                          | Spare Parts      | 2024-12-04                     | 2025-01-03                                    | Items: Spare Parts/<br>设备: 泵(在船名), 主      | Number of Items Purc<br>印                                     | hased: 2/ Print                   |              |
| 2                     | OL1-SP-S24120301                                                                                               | LINK OCEAN 1                    | Deck Dept.                                                            | Marine Stores    | 2024-12-03                     | 2025-01-03                                    | Items: Marine Store<br>1                  | es/Number of Items Pu                                         | rchased: Print                    |              |
| 3                     | SP-S24100901                                                                                                   | LINK OCEAN 1                    | Deck Dept.                                                            | Marine Stores    | 2024-10-09                     | 2024-11-09                                    | Items: Marine Store<br>1                  | es/Number of Items Pu                                         | rchased: Print                    |              |
| 4                     | SP-S24071801                                                                                                   | LINK OCEAN 1                    | Deck Dept.                                                            | Marine Stores    | 2024-07-18                     | 2024-08-18                                    | Items: Marine Store<br>1                  | es/Number of Items Pu                                         | rchased: Print                    |              |
|                       |                                                                                                    |                                 |                                                                       | Ve               | essel Purchase Details Executi | 18                                            |                                           |                                                               |                                   | 8            |
| Ve<br>Ve:<br>Su<br>Ch | ssel Purchase No.: OL1-SP-P2<br>ssel: LINK OCEAN 1<br>pply Date: 2025-01-03<br>eck Budget Utilization Status > | 24120401 Associated Purcha      | See AppL: OL1-PA-P24112701<br>Item Type: Spare Parts<br>Currency: CNY |                  | Appl. Dept.: Er                | gine Dept.                                    | Creation Date<br>Purchase Pla             | Creation Date: 2024-12-04 Purchase Place: Place: Places enter |                                   |              |
| То                    | tal Price (CNY): 0.00                                                                                          |                                 |                                                                       |                  |                                |                                               |                                           |                                                               |                                   |              |
| N                     | o. Spare Parts Name Spares                                                                                     | Position No. Code/Specification | on/Drawing No. Spares Desc                                            | ription Unit     | Appl.Qty Actual Purchase       | 2ty Unit Price Supplier 🧭                     | Remarks                                   | Storage Position 💋                                            | P.I.C. 💋                          |              |
| 1                     | Oil Pipe ① 3                                                                                                   | 195-09100                       |                                                                       | Piece            | 1 1 🗹                          | 0 Please ente                                 | r Please enter                            | 22                                                            | 2                                 |              |
| 2                     | 0 圖堂0                                                                                                    | 111                             |                                                                       | ↑ Click          | 1 1<br>k to modify quantity    | 0 (S) Please enter<br>Click to view historica | r Please enter<br>al self-purchase prices | Please enter                                                  | Please enter                      |              |
| F                     | marks<br>9lease enter                                                                                          |                                 |                                                                       |                  | Self Purchase<br>Upload        | Voucher                                       |                                           |                                                               |                                   | >            |
| Ta                    | 3、After comp<br>sk Progress                                                                                    | oleting the relevant ir         | nformation according                                                  | to the actual si | ituation ( with * require      | ed), click "Cancel Self-Pur                   | chase" or "Complete                       | Execution* , you<br>t<br>Cancel Vessel Purchas                | can also "Comm<br>Complete Execut | uon          |

The user logs in to the OLISS Web side and operates in steps 1-3 below on the workbench interface.

## Description:

If you click "Cancel Self-Purchase" in step 3 above, the ship self-purchase order will become cancelled, and the user can re-initiate the Purchase Application order (purchase method: Vessel Purchase) according to their needs.

Next step:

After the vessel purchase plan is executed, the documentation will change to "To Be Approved" status, and the "Vessel Purchase To Be Approved" task will appear on the workbench of personnel with approval authority.